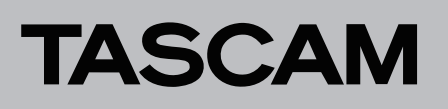

## Die CD/USB-Firmwareversion überprüfen

Bevor Sie eine Aktualisierung der Firmware vornehmen, prüfen Sie bitte, welche Version in Ihrem CD-A580 installiert ist.

- 1 Halten Sie die Taste SOURCE gedrückt, während Sie das Gerät mit dem Schalter POWER einschalten.
- 2. Halten Sie die Taste SOURCE solange gedrückt, bis sich das Gerät eingeschaltet hat und die Firmwareversion auf dem Display angezeigt wird (siehe die folgende Abbildung).

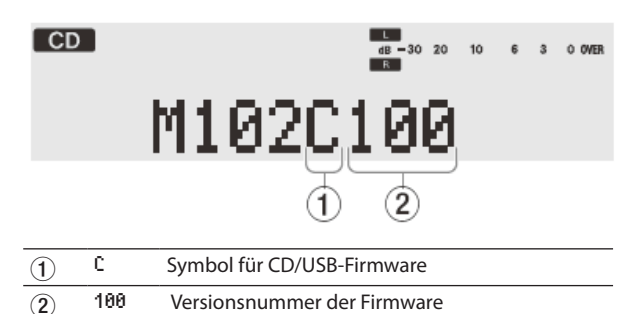

Wenn die hier angezeigte Version bereits dieselbe (oder eine höhere) Nummer als die Updateversion aufweist, ist keine Aktualisierung erforderlich.

3. Schalten Sie das Gerät mit dem POWER-Schalter aus.

## Die Firmware aktualisieren

Legen Sie einen USB-Stick bereit, auf dem keine Daten gespeichert sind. Außerdem brauchen Sie einen Computer, um die Aktualisierungsdaten zu kopieren.

- 1 Laden Sie die neueste Firmware von der deutschsprachigen Tascam-Website unter https://tascam.de/ herunter.
- 2. Falls die heruntergeladene Datei in einem Archivformat (z. B. ZIP) vorliegt, entpacken Sie sie auf Ihrem Computer.
- 3. Schließen Sie den USB-Stick an Ihren Computer an, und kopieren Sie die Dateien "boot.ali" und "nemo.bin" in die oberste Ordnerebene des USB-Sticks.

## Wichtig

Ändern Sie nicht die Namen der beiden Dateien.

- Schalten Sie den CD-A580 mit dem POWER-Schalter ein.
  Dabei sollte an seinem USB-Anschluss nichts angeschlossen sein.
- 5. Drücken Sie die Taste SOURCE, und wählen Sie USB.
- 6. Vergewissern Sie sich, dass 10 USB auf dem Display angezeigt wird. Verbinden Sie jetzt den USB-Stick, der die Aktualisierungsdateien enthält, mit der vorderen USB-Buchse des Geräts.

Auf dem Display erscheint der Hinweis UPGRAD ING, während die Aktualisierung beginnt.

## Vorsicht

Trennen Sie den CD-A580 nicht vom Stromnetz, während UPGRADING angezeigt wird. Andernfalls kann es sein, dass das Gerät anschließend nicht mehr startet oder andere Fehlfunktionen aufweist.

Nach ungefähr einer Minute erscheint der Hinweis UPGRADE OK. Damit ist die Aktualisierung abgeschlossen.

- 7. Ziehen Sie den USB-Stick heraus und schalten Sie das Gerät aus.
- 8. Gehen Sie wie oben unter "Die CD/USB-Firmwareversion überprüfen" beschrieben vor und vergewissern Sie sich, dass nun die neueste Firmwareversion angezeigt wird.
- 9. Löschen Sie nach Abschluss der Aktualisierung die Dateien "boot.ali" und "nemo.bin" vom USB-Stick.

Treffen Sie diese Vorsichtsmaßnahme, da die Aktualisierung sonst erneut startet, wenn Sie einen solchen USB-Stick mit Aktualisierungsdaten an das Gerät anschließen.

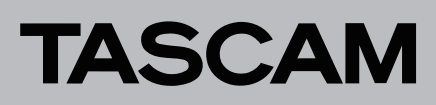

2 TASCAM CD-A580 – Firmware-Aktualisierungsanleitung

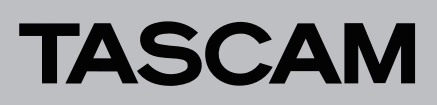

TASCAM CD-A580 – Firmware-Aktualisierungsanleitung **3**